## مرجع كاربردي ميكروتيك

•

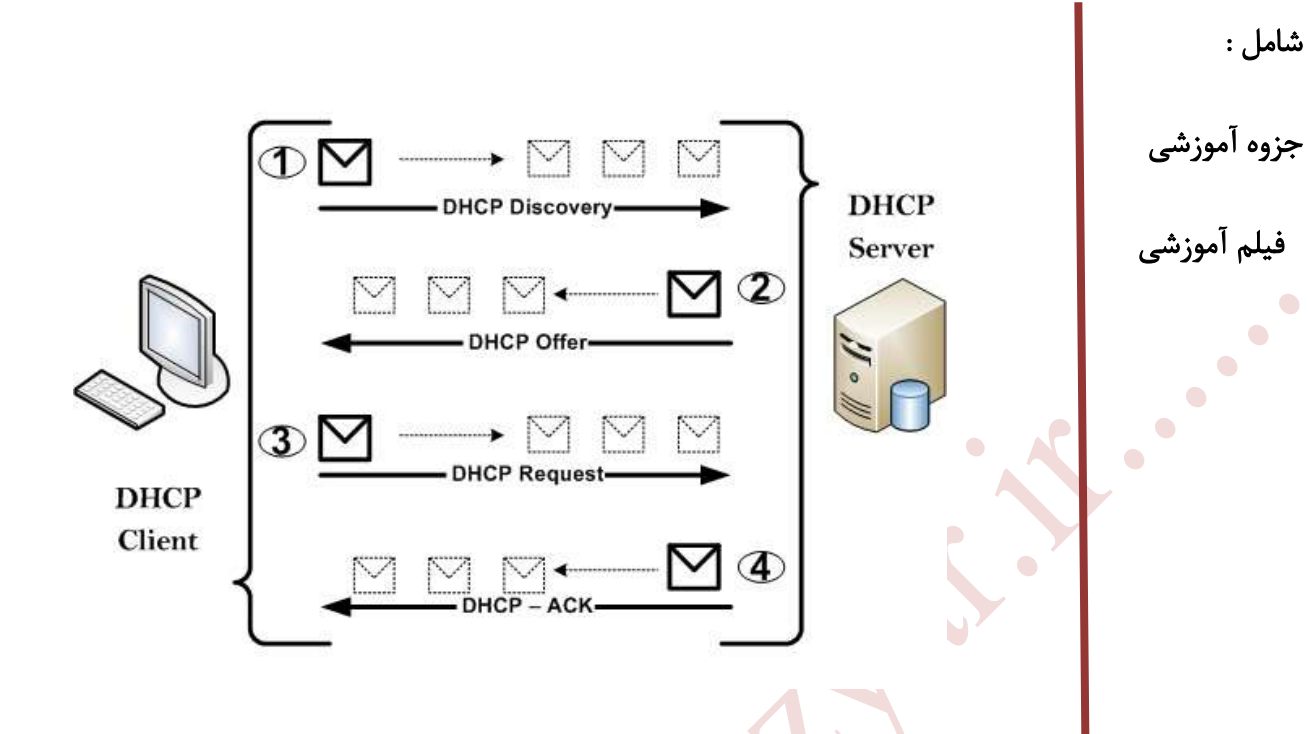

مرجع كاربردى

www.bazyar.ir

١

# مرجع كاربردي ميكروتيك

•

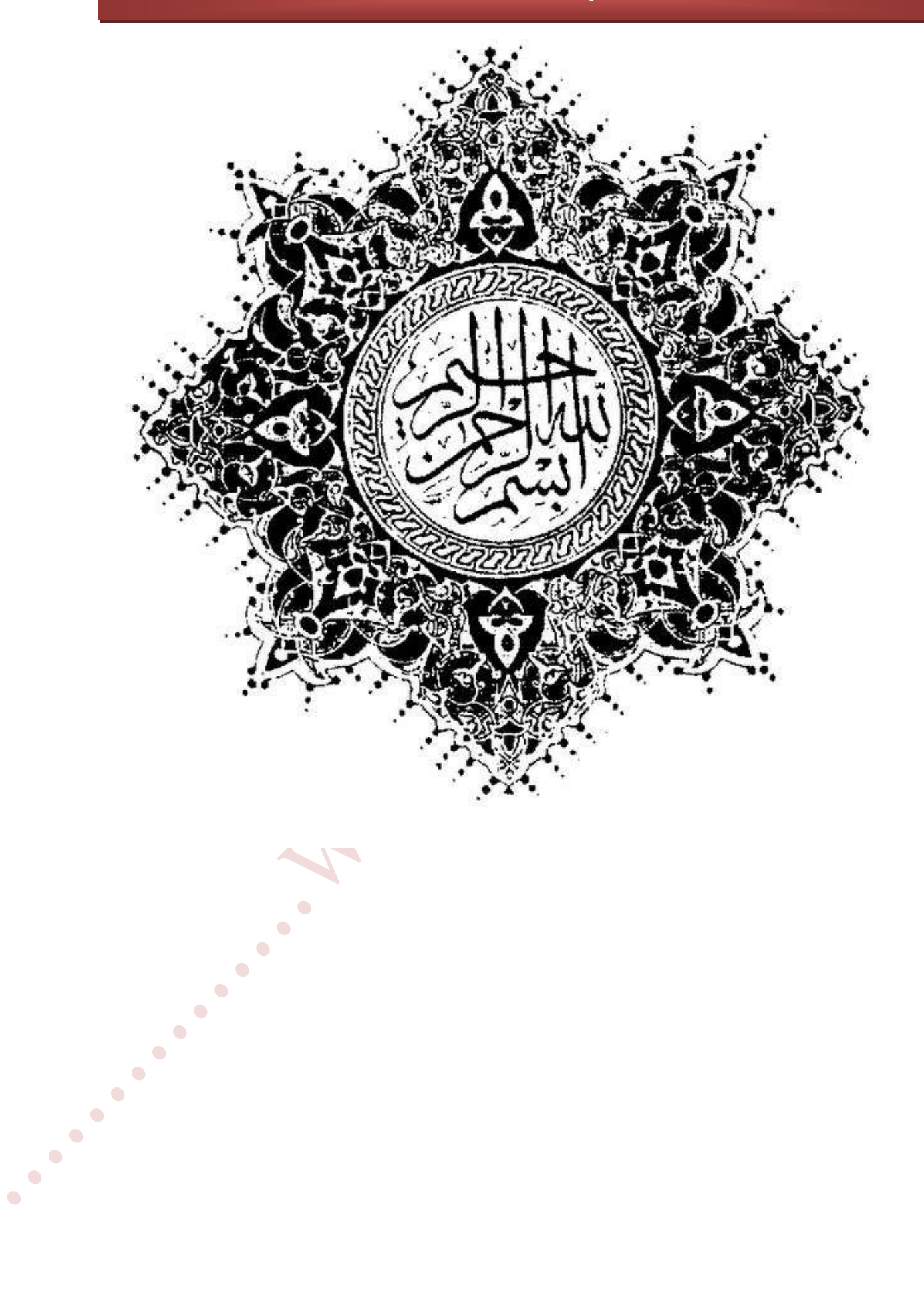

#### مرجع کاربردی میکروتیک

بی رقمت لوح دو عالم عدم

ره به نهان خانه تحقیق ده

ای دوجهان از قلمت یک رقم

، توفق نه , ,•)

مثام من از صبح شخن روز ساز

شمع زبانم سخن افروز ساز

برای درک بیشتر پیکربندی DHCP سناریویی را بررسی می کنیم :

در این سناریو ، مسیریاب را به صورت DHCP Server و VPN Server تنظیم می کنیم. سیستم های موجود در شبکه محلی به صورت مستقیم به مسیریاب متصل هستند و از آن تنظیمات IP را می گیرند . و سیستم هایی که از راه دور از طریق Vpn به این مسیریاب متصل می شوند از محدوده دیگری تنظیمات Ip را دریافت می کنند.

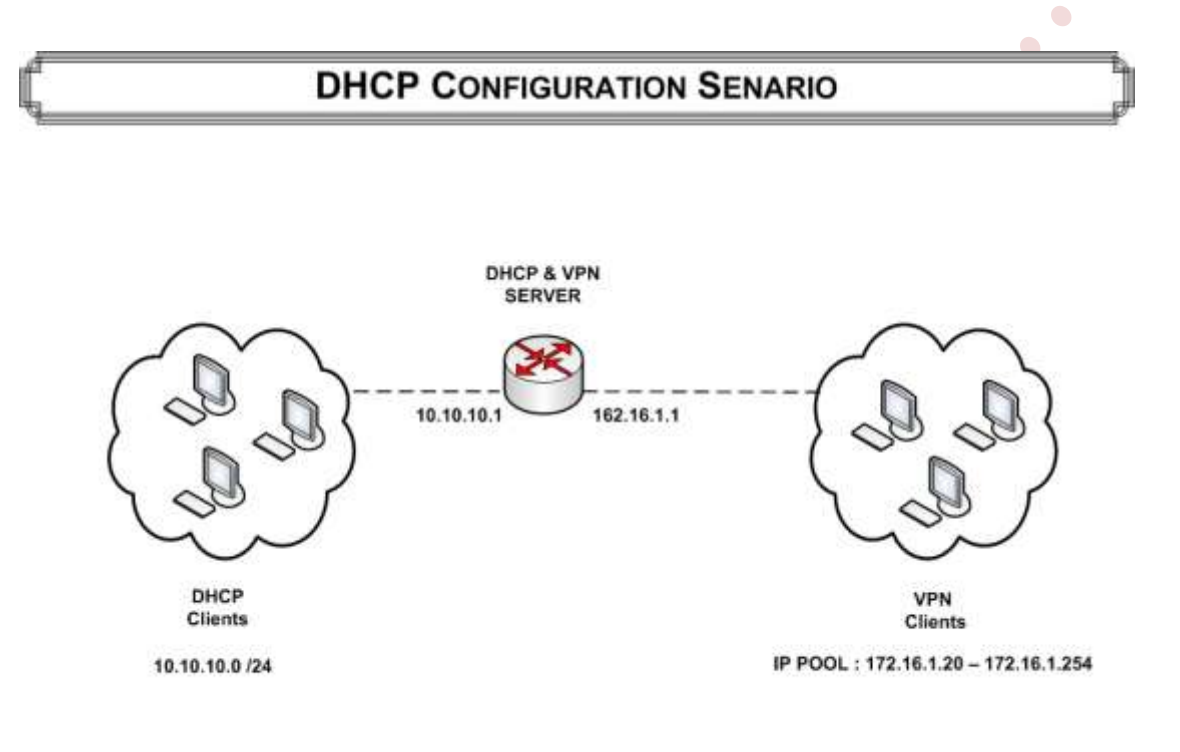

براي پياده سازي اين سناريو:

•

- یک دستگاه میکروتیک ، به عنوان DHCP Server و VPN Server
- یک دستگاه میکروتیک به عنوان DHCP- Client (صرفا برای نشان دادن اینکه ، یک دستگاه میکروتیک چگونه میتواند به عنوان DHCP- Client در شبکه به کار رود.)

•

•••

• یک سیستم windows 7 به عنوان vpn-client ، در نظر می گیریم.

تنظیمات در مسیریاب میکروتیک :

مسیریاب میکروتیک را به عنوان DHCP Server و VPN Server در شبکه پیکربندی می کنیم :

تنظيمات DHCP Server :

•

انتساب ip به کارت های شبکه DHCP Server :

[admin@mikrotik] > Ip Address Add Address=10.10.10.1/24 Interface=ether1 [admin@mikrotik] > Ip Address Add Address=162.16.1.1/24 Interface=ether2

۲۰ در نرم افزار WinBox از منوی اصلی گزینه IP و از زیر منوی باز شده Addresses را انتخاب می کنیم .
 ۲۰ در صفحه address List بر روی علامت ADD برای اضافه کردن مشخصات IP مربوط به کارت شبکه های مسیریاب کلیک می کنیم.

| ÷ |                 |            | F         | ind |  |
|---|-----------------|------------|-----------|-----|--|
|   | Address /       | Network    | Interface | 2   |  |
|   | 宁 10.10.10.1/24 | 10.10.10.0 | ether1    |     |  |
|   | 骨162.16.1.1/24  | 162.16.1.0 | ether2    |     |  |
|   |                 |            |           |     |  |
|   |                 |            |           |     |  |

••••

•

#### مرجع کاربردی میکروتیک

تنظیمات مربوط به سیستم هایی که از طریق lan از IP ، DHCP Server می گیرند :

•

۱) در این مورد یک محدوده از ip ها ( از 10.10.10.20 تا 10.10.254) برای سیستم هایی که در شبکه محلی هستند و از این dhcp server می خواهند ip بگیرند ، در نظر گرفته شده است.

[admin@mikrotik] > Ip Pool add name = LAN ranges = 10.10.10.20-10.10.10.254

جهت تنظیم Pool برای سیستم هایی که از طریق شبکه محلی از DHCP Server تنظیمات را دریافت می
 کننددر نرم افزار WinBox از منوی اصلی گزینه IP و از زیر منوی باز شده گزینه Pool را انتخاب می
 کنیم.در صفحه IP Pool بر روی علامت ADD برای اضافه کردن محدوده مورد نظر کلیک کرده و مشخصات
 مورد نظر را در صفحه New IP Pool وارد می کنیم.

| <b>-</b> 7 |                          | Find      |
|------------|--------------------------|-----------|
| Name       | / Addresses              | Next Pool |
|            |                          |           |
|            | IP Pool <lan></lan>      |           |
|            | Name: Lan                | ОК        |
|            | Addresses: 10.10.10.20 🖨 | Cancel    |
|            | 10.10.254                | Apply     |
|            | Next Pool: none 두 🔺      | Сору      |
|            |                          | Remove    |
|            | 8 c.                     |           |

## مرجع كاربردى ميكروتيك

۲) در این مورد برای pool تعریف شده در قسمت قبلی ، lease time (مدت زمان اختصاص ip به کلاینت ) را 40 روز تعیین کرده ایم .و مشخص کرده ایم که از طریق کارت شبکه ether1 به کلاینت ها ip اختصاص داده شود.

•

•••

•

[admin@mikrotik] > Ip dhcp-server add address-pool= LAN lease-time=40d interface=ether1 disabled=no

در نرم افزار WinBox از منوی اصلی گزینه IP و از زیر منوی باز شده گزینه DHCP-Server را انتخاب
 می کنیم. در صفحه DHCP Server از سربرگ DHCP بر روی علامت ADD کلیک کرده و تنظیمات
 مورد نظر را مطابق شکل روبرو انجام خواهیم داد.

| +            | / 🗶 🍸 🖸                                                                                              | HCP Config    | DHCP Se                              | tup   | Find    | j. |
|--------------|----------------------------------------------------------------------------------------------------|---------------|--------------------------------------|-------|---------|----|
| Name         | ∉ Interfac                                                                                           | ce            | Relay                                | Lease | Time    | A  |
| server1      | ether1<br>DHCP Server <serve< td=""><td>en1&gt;</td><td>1</td><td>4</td><td></td><td>×</td></serve<> | en1>          | 1                                    | 4     |         | ×  |
|              | Name:                                                                                                | server1       |                                      |       | ОК      | 7  |
|              | Interface:                                                                                           | ether1        |                                      | ₹     | Cancel  | Ī  |
|              | Relay:                                                                                               |               |                                      | •     | Apply   |    |
|              | Lease Time:                                                                                          |               | 0                                    |       | Disable | T) |
|              | Bootp Lease Time:                                                                                    | forever       |                                      | Ŧ     | Сору    | Ť  |
|              | Address Pool:                                                                                        | Lan           |                                      | ₹     | Remove  | 1  |
|              | Src. Address:                                                                                        |               |                                      | •     |         |    |
| •            | Delay Threshold:                                                                                     |               |                                      | •     |         |    |
| item (1 sele | Authoritative:                                                                                       | after 2s dela | Ŋ                                    | Ŧ     |         |    |
|              | Bootp Support:                                                                                       | static        |                                      | Ŧ     |         |    |
|              |                                                                                                    | Add ARF       | <sup>o</sup> For Leases<br>Iroadcast |       |         |    |

۳) در این rule شبکه 10.10.10.0 را معرفی کرده ایم و از آنجا که این سرور نقش مسیریاب را نیز در شبکه ایفا می کند آدرس ip آن را به عنوان gateway برای کلاینتها مشخص کرده ایم.

•

••••

[admin@mikrotik] > Ip dhcp-server network add address=10.10.10.0/24 gateway=10.10.10.1

در نرم افزار WinBox از منوی اصلی گزینه IP و از زیر منوی باز شده گزینه DHCP Servers را انتخاب
 می کنیم. در صفحه DHCP Server بر روی سربرگ Networks رفته و علامت ADD را برای اضفه کردن
 مشخصات شبکه موجود کلیک می کنیم. و اطلاعات مورد نیاز را مطابق شکل روبرو وارد می کنیم.

| HCP Networks Leases Options Alerts | New DHCP Netw   | iork          |    |          | 1            |
|------------------------------------|-----------------|---------------|----|----------|--------------|
| Address / Gateway                  | Address:        | 10.10.10.0/24 |    | ОК       | nd           |
| 1.440.00                           | Gateway:        | 10.10.10.1    | \$ | Cancel   |              |
|                                    | Netmask:        |               | ]• | Apply    |              |
|                                    | DNS Servers:    |               | •  | Comment  | ŝ.           |
|                                    | Domain:         |               | ]• | Сору     | sti          |
|                                    | WINS Servers:   |               | •  | Remove   | 8            |
|                                    | NTP Servers:    |               | •  | <u>.</u> | <u>1</u> 212 |
|                                    | Next Server:    |               | •  |          |              |
|                                    | Boot File Name: |               | ]• |          |              |
|                                    | DHCP Options:   | -             | 4  |          |              |

•

••••

تنظیمات مربوط به سیستم هایی که از طریق VPN از IP ، DHCP Server می گیرند :

۱) در این مورد یک محدوده از ip ها ( از 172.16.1.20 تا 172.16.1.254) را برای سیستم هایی که از طریق vpn به این سرور وصل می شوند را در نظر گرفته ایم.

☑ دقت شود که این محدوه در محدوده کارت شبکه DHCP Server نیست.

•

•

•••

[admin@mikrotik] > Ip Pool add name =VPN\_CLIENT ranges = 172.16.1.20-172.16.1.254

DHCP Server برای سیستم هایی که از طریق VPN به مسیریاب متصل می شوند و از Pool برای سیستم هایی که از طریق VPN از منوی اصلی گزینه IP و از زیر منوی باز شده گزینه تنظیمات را دریافت می کننددر نرم افزار WinBox از منوی اصلی گزینه ADD و از زیر منوی باز شده مورد نظر Pool را انتخاب می کنیم.در صفحه IP Pool بر روی علامت ADD برای اضافه کردن محدوده مورد نظر کلیک کرده و مشخصات مورد نظر را در صفحه New IP Pool وارد می کنیم.

| Pool           |             |                                       |            |            | 1    |
|----------------|-------------|---------------------------------------|------------|------------|------|
| ools Used Addr | esses       |                                       |            |            |      |
| • - 7          |             |                                       |            | [          | Find |
| Name           | / Addresse: | 3                                     |            | Next Pool  |      |
| 🕆 Lan          | 10.10.10.   | 20, 10.10.10.254                      |            | none       |      |
|                | Now IP Poo  | i i i i i i i i i i i i i i i i i i i |            |            |      |
|                | New IF FOO  | REAL CONTRACTOR                       |            |            |      |
|                | Name:       | VPN-Client                            |            | ОК         |      |
|                | Addresses:  | 172.16.1.20                           | € [        | Cancel     |      |
|                |             | 172.16.1.254                          | \$ [       | Apply      |      |
|                | Next Pool:  | none 🔻                                | * [        | Copy       |      |
|                |             |                                       |            | Remove     |      |
|                |             |                                       | 8 <b>1</b> | <u>1</u> } |      |
|                | -           |                                       |            |            |      |
|                |             |                                       |            |            |      |
| em             |             |                                       |            |            |      |

••••

•

۲) در این مورد برای pool تعریف شده در rule قبلی ، lease time (مدت زمان اختصاص ip به کلاینت ) را یک روز تعیین کرده ایم و مشخص کرده ایم که از طریق کارت شبکه ether2 به کلاینت ها ip اختصاص داده شود.

•

•

[admin@mikrotik] > Ip dhcp-server add address-pool=VPN\_CLIENT lease-time=1d interface=ether2 disabled=no

در نرم افزار WinBox از منوی اصلی گزینه IP و از زیر منوی باز شده گزینه DHCP-Server را انتخاب
 می کنیم. در صفحه DHCP Server از سربرگ DHCP بر روی علامت ADD کلیک کرده و تنظیمات
 مورد نظر را در صفحه New DHCP Server انجام خواهیم داد.

|                                |                     | -1           |             |            |
|--------------------------------|---------------------|--------------|-------------|------------|
| nterface PPPoE Servers Secrets | s Profiles Active C | onnections   |             |            |
|                                | PPP Scanner         | PPTP Server  | SSTP Server | L2TP Serve |
| Name / Type                    | L2 M1               | TU Tx        | Rx Tx       | Pac Rx Pac |
|                                | PPTP Server         |              |             | 3          |
|                                |                     | ✓ Enabled    | ОК          |            |
|                                | Max MTU:            | 1460         | Cancel      |            |
|                                | Max MRU:            | 1460         | Apply       | 8          |
|                                | MRRU:               |              |             | 24         |
|                                | Keepalive Timeout:  | 30           |             |            |
|                                | Default Profile:    | default-enci | F           |            |
|                                | - Authentication -  |              |             |            |
|                                | ✓ pap ✓ mschap1     | ✓ mschap2    |             |            |
|                                |                     |              |             | -          |

•

••••

: VPN Server تنظيمات

فعال سازی قابلیت VPN Server در مسیریاب :

[admin@mikrotik] > Interface pptp-server server set enabled=yes

در نـرم افـزار WinBox از منـوی اصـلی گزینـه PPP را انتخـاب مـی کنـیم . در صـفحه PPP بـر روی
 کلیـد PPTP Server کلیـک کـرده و گزینـه Enabled را از صـفحه PPTP Server بـه حالـت
 انتخاب شده در می آوریم

تنظيمات VPN Server تنظيمات

در ابتـدا بـرای اسـتفاده از محـدوده IP تعریف شـده در DHCP Server بـرای کلاینـت هـایی کـه از طریـق vpn بـه ایـن سـرور متصـل مـی شـوند ،یـک Profile ( تنظیمـات شخصـی ) ایجـاد مـی کنـیم .سـپس از آن Profile در تنظیمات VPN Server استفاده می کنیم.

۱ ) ایجاد یک profile برای استفاده از محدوده ip های مورد نیاز vpn-client ها :

[admin@mikrotik] > PPP Profile Add Name=VPN\_IP

Remote-address= VPN\_CLIENT Local-address=10.10.10.1

Name در این Option نامی را برای Profile در نظر می گیریم

**Remote-address** : در این Option مشخص کرده ایم که اطلاعات را از Pool موجود در DHCP Server به اسم VPN\_CLIENT دریافت کند. ۲۰ در نرم افزار WinBox از منوی اصلی گزینه PPP را انتخاب می کنیم . در صفحه PPP از سربرگ Profiles
 ۲۰ در نرم افزار ADD برای اضافه کردن مشخصات مورد نظر کلیک می کنیم .

| + - 0 7   |                          | Contraction Contraction Contra |                  |
|-----------|--------------------------|----------------------------------------------------------------------------------------------------|------------------|
| Name / Lo | cal Address Remote Ad    | idress Bridge Rat                                                                                                    | e Limit Only One |
|           | New PPP Profile          |                                                                                                    |                  |
|           | General Protocols Lim    | ts                                                                                                    | OK               |
|           | Name:                    | VPN_IP                                                                                                    | Cancel           |
|           | Local Address:           | 10.10.10.1                                                                                                    | Apply            |
|           | Remote Address:          | VPN_CLIENT                                                                                                    | Comment          |
|           | Remote IPv6 Prefix Pool: |                                                                                                    | Copy             |
|           | DHCPv6 PD Pool:          |                                                                                                    | - Remove         |
|           | Bridge:                  |                                                                                                    | •                |
| 2 žame    | Incoming Filter:         | [                                                                                                    | -                |
| L ROMO    | Outgoing Filter:         | [                                                                                                    | ]•               |
|           | Address List:            |                                                                                                    | -                |
|           | DNS Server:              |                                                                                                    | ]¢               |
|           | WINS Server:             |                                                                                                    | ]\$              |
|           | - Change TCP MSS         | c no c y                                                                                                    | es               |

۲) استفاده از Profile ایجاد شده در تنظیمات VPN Server (

••••

[admin@mikrotik] > PPP Secret Add Name=USER Password=123 Service=pptp Profile=VPN\_IP

•

•

•

•

توسط این دستور مشخص کرده ایم که user با user از طریق پروتوکل pptp بتواند به این سرور وصل شود.و از DHCP Server موجود در شبکه ip بگیرد.

لاز از منوی اصلی گزینه PPP را انتخاب می کنیم . در صفحه PPP از سربرگ Secrets
 بر روی علامت ADD برای اضافه کردن مشخصات مورد نظر کلیک می کنیم .

## مرجع كاربردي ميكروتيك

| ace PPPoE Servers   | Secrets Profiles | Active Connections       |         |  |
|---------------------|------------------|--------------------------|---------|--|
|                     | PPP Aut          | hentication & Accounting |         |  |
| New PPP Secret      |                  |                          |         |  |
| Name:               | USER             | 21                       | OK      |  |
| Password:           |                  |                          | Cancel  |  |
| Service:            | pptp             | Ŧ                        | Apply   |  |
| Caller ID:          |                  | •                        | Disable |  |
| Profile:            | VPN_IP           | Ŧ                        | Comment |  |
| Local Address:      | -<br>[           | •                        | Сору    |  |
| Remote Address:     |                  | •                        | Remove  |  |
| Remote IPv6 Prefix: |                  |                          |         |  |
| Routes:             |                  |                          |         |  |
| Limit Bytes In:     |                  |                          |         |  |
| Limit Bytes Out:    |                  | -                        |         |  |

تنظيمات DHCP Client تنظيمات

•••

همانطور که مطرح شد میکروتیک را می توان هم به عنوان DHCP Server و هم به عنوان DHCP Client در شبکه بکار برد.

#### تنظيمات Mikrotik به عنوان DHCP Client :

در این قسمت از تنظیمات ، یک میکروتیک را به عنوان DHCP Client در نظر می گیریم و این میکروتیک را به صورتی پیکربندی می کنیم که از محدوده شبکه داخلی از IP ،DHCP Server بگیرد.

برای این کار به کارت شبکه موجود در میکروتیک ip نمی دهیم.

با استفاده از دستور زیر تنظیمات کارت شبکه Client را بررسی می کنیم :

[admin@mikrotik] > Ip address Print

•

•

نتيجه اين دستور به اين صورت خواهد بود :

Flags: X – disabled, I – invalid, D - Dynamic

#### **# ADDRESS NETWORK INTERFACE**

هیچ ip ای به کارت شبکه موجود در میکروتیک اختصاص داده نشده است.

برای فعال کردن قابلیت DHCP Client در میکروتیک از دستور زیر استفاده می کنیم :

[admin@mikrotik] > Ip dhcp-client add interface=ether1 disabled=no

Interface : در این Option ، کارت شبکه ای را که می خواهیم از Ip ، DHCP Server بگیرد مشخص می کنیم.

در نرم افزار WinBox از منوی اصلی گزینه IP و از زیر منوی باز شده DHCP Client را انتخاب می کنیم .
 در صفحه DHCP Client بر روی علامت ADD برای اضافه کردن مشخصات مورد نظر کلیک می کنیم .

| New DHCP Client         |                   |         |
|-------------------------|-------------------|---------|
| DHCP Status             |                   | ОК      |
| Interface:              | ether1            | Cancel  |
| Hostname:               | <b></b>           | Apply   |
| Client ID:              | <b>▼</b>          | Disable |
|                         | Use Peer DNS      | Сору    |
|                         | Add Default Pauto | Remove  |
| Default Route Distance: |                   | Release |
|                         | 1 <del></del>     | Renew   |

با استفاده از دستور زیر تنظیمات کارت شبکه Client را مجددا بررسی می کنیم :

[admin@mikrotik] > Ip address Print

نتيجه دستور به اين صورت خواهد بود :

| т<br>0 | 10.10.10.20     | 10.10.10.0     | ether1    |
|--------|-----------------|----------------|-----------|
| #      | ADDRESS         | NETWORK        | INTERFACE |
| Flag   | s: X – disabled | , I-invalid, D | - Dynamic |

در نرم افزار WinBox از منوی اصلی گزینه IP و از زیر منوی باز شده Addresses را انتخاب می کنیم . در صفحه address List آدرس Ip که از DHCP دریافت شده را نمایش می دهد.

حرف D در کنار این IP به این معنی است که IP به صورت Dynamic به این سیستم انتساب داده شده است

| Add | ress List    |             |           |   |
|-----|--------------|-------------|-----------|---|
| ٠   |              | a 7         | Fin       | ď |
|     | Address      | / Network   | Interface | - |
| D   | 中10.10.10.20 | 10.10.10.20 | ether1    |   |
|     |              |             |           |   |
|     |              |             |           |   |
|     |              |             |           |   |
|     |              |             |           |   |
|     |              |             |           |   |
|     |              |             |           |   |
|     |              |             |           |   |
| 2#- | 200          |             |           |   |

تنظيمات windows 7 به عنوان DHCP Client :

| ام می دهیم : | صورت انج | را به این | رت شبکه ر | تنظيمات كا | windows 7 | سيستم | در |
|--------------|----------|-----------|-----------|------------|-----------|-------|----|
|--------------|----------|-----------|-----------|------------|-----------|-------|----|

| ou can get IP settings assigned<br>his capability. Otherwise, you n<br>or the appropriate IP settings. | l automatically if your network support<br>eed to ask your network administrator |
|----------------------------------------------------------------------------------------------------|----------------------------------------------------------------------------------|
| Obtain an IP address autor                                                                             | natically                                                                        |
| Ose the following IP addres                                                                            | s:                                                                               |
| IP address:                                                                                            | 162 . 16 . 1 . 10                                                                |
| Subnet mask:                                                                                           | 255.255.255.0                                                                    |
| Default gateway:                                                                                       | 251 22 22                                                                        |
| Obtain DNS server address                                                                              | automatically                                                                    |
| Use the following DNS serve                                                                            | er addresses:                                                                    |
| Preferred DNS server:                                                                                  |                                                                                  |
| Alternate DNS server:                                                                                  |                                                                                  |
|                                                                                                    |                                                                                  |

connection vpn را به این صورت ایجاد می کنیم :

| Connect to a Workplace                                                                                                    | 🕒 🔁 🖾                                                                                                    |  |
|----------------------------------------------------------------------------------------------------|----------------------------------------------------------------------------------------------------|--|
| Type the Internet address to connect to         Your network administrator can give you this address.         Internet address:       162.16.1.1         Destination name       VPN4 Connection         Oute a smart card       Image: Connection Connection         This option allows anyone with access to this computer to use this connection.         Image: Connect new, just set if up set I can connect later | Type your user name and password<br>User name: USER<br>Password: 123<br>Show characters<br>Remember this password<br>Domain (optional): |  |
| Next Cancel Cancel                                                                                                    | Create Cancel<br>شکل ۱                                                                                                    |  |

شکل ۲

بعد از connect شدن windows 7 به VPN Server ، روی Connection مذکور راست کلیک می کنیم و گزینه Status را انتخاب می کنیم

از قسمت Details مشخصات آن به این صورت خواهد بود :

| General Details                                                      |                                                     | Network Connection Details:                                                                                                    |                                                             |
|----------------------------------------------------------------------|-----------------------------------------------------|----------------------------------------------------------------------------------------------------|-------------------------------------------------------------|
| Connection                                                           |                                                     | Property                                                                                                    | Value                                                       |
| IPv4 Connectivity:<br>IPv6 Connectivity:<br>Media State:             | No Internet acces<br>No network access<br>Connected | Connection-specific DN<br>Description<br>Physical Address<br>DHCP Enabled                                                               | mikrotik                                                    |
| Duration:                                                            | 00:03:0                                             | IPv4 Address<br>IPv4 Subnet Mask                                                                                                    | 172.16.1.250<br>255.255.255.255                             |
| Activity Sent                                                        | - Received                                          | IPv4 Default Gateway<br>IPv4 DNS Server<br>IPv4 WINS Server<br>NetBIOS over Tcpip En<br>Link-local IPv6 Address<br>IPv6 Default Gateway | Yes<br>fe80::6c95:8afc:5591:4811%21                         |
| Bytes: 27,23<br>Compression: 0 °<br>Errors:<br>Properties Disconnect | 88 1,56<br>% 0 %<br>0 Diagnose                      | IPv6 DNS Servers                                                                                                    | fec0:0:0ffff::1%1<br>fec0:0:0ffff::2%1<br>fec0:0:0ffff::3%1 |